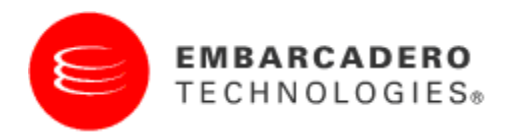

**Product Documentation** 

# Embarcadero® All-Access™ Client User Guide

Version 1.5 Published October 6, 2009 Copyright © 2009 Embarcadero Technologies, Inc. Embarcadero, the Embarcadero Technologies logos, and all other Embarcadero Technologies product or service names are trademarks or registered trademarks of Embarcadero Technologies, Inc. All other trademarks are property of their respective owners.

This software/documentation contains proprietary information of Embarcadero Technologies, Inc.; it is provided under a license agreement containing restrictions on use and disclosure and is also protected by copyright law. Reverse engineering of the software is prohibited.

If this software/documentation is delivered to a U.S. Government Agency of the Department of Defense, then it is delivered with Restricted Rights and the following legend is applicable:

Restricted Rights Legend: Use, duplication, or disclosure by the Government is subject to restrictions as set forth in subparagraph (c)(1)(ii) of DFARS 252.227-7013, Rights in Technical Data and Computer Software (October 1988). If this software/documentation is delivered to a U.S. Government Agency not within the Department of Defense, then it is delivered with Restricted Rights, as defined in FAR 552.227-14, Rights in Data-General, including Alternate III (June 1987). Information in this document is subject to change without notice. Revisions may be issued to advise of such changes and additions. Embarcadero Technologies, Inc. does not warrant that this documentation is error-free.

Embarcadero Technologies, Inc. is a leading provider of award-winning tools for application developers and database professionals so they can design systems right, build them faster and run them better, regardless of their platform or programming language. Ninety of the Fortune 100 and an active community of more than three million users worldwide rely on Embarcadero products to increase productivity, reduce costs, simplify change management and compliance and accelerate innovation. The company's flagship tools include: Embarcadero® Change Manager™, CodeGear™ RAD Studio, DBArtisan®, Delphi®, ER/Studio®, JBuilder® and Rapid SQL®. Founded in 1993, Embarcadero is headquartered in San Francisco, with offices located around the world. Embarcadero is online at <u>www.embarcadero.com</u>.

| Corporate Headquarters                                                      | EMEA Headquarters                                                              | Asia-Pacific Headquarters                                  |
|-----------------------------------------------------------------------------|--------------------------------------------------------------------------------|------------------------------------------------------------|
| 100 California Street, 12th Floor<br>San Francisco, California<br>94111 USA | York House<br>18 York Road<br>Maidenhead, Berkshire<br>SL6 1SF, United Kingdom | L7. 313 La Trobe Street<br>Melbourne VIC 3000<br>Australia |

# CONTENTS

| Release Notes       2         Setting Up All-Access Client and Licenses       3         Setting Up in Network Licensing Mode       3         To set up All-Access Client in network licensing mode       3         Setting Up in Workstation Mode       3         To set up All-Access Client in workstation mode       3         Setting Up USB Mode       4         To set up All-Access Client in Workstation mode       5         To set up All-Access Client in USB mode       4         Using Trial Licenses       5         To get trial licenses       5         Using All-Access Client       6         Installing Products       7         To install a standard executable       9         Running Products       9         To run a product from the All-Access window       9         To run a product from the product preferences window       10         Managing Products       10         To specify the default version to launch       10         To check for and upgrade products       11         To remove products       11         To remove products       11         To remove product descriptions       12         To change the Client language       12         To show or hide product                                                                                      | Welcome to All-Access Client                                  | .1 |
|----------------------------------------------------------------------------------------------------|---------------------------------------------------------------|----|
| Setting Up All-Access Client and Licenses.       3         Setting Up in Network Licensing Mode.       3         To set up All-Access Client in network licensing mode.       3         Setting Up in Workstation Mode.       3         To set up All-Access Client in workstation mode.       3         Setting Up USB Mode       4         To set up All-Access Client in WSB mode       4         Using Trial Licenses       5         To get trial licenses       5         Using All-Access Client       6         Installing Products       7         To install a standard executable       8         To launch an InstantOn executable       9         To run a product from the All-Access window       9         To run a product from the product preferences window       10         Managing Products       10         To specify the default version to launch       10         To check for and upgrade products       11         To get documentation       11         To change the Client language       12         To show or hide product descriptions       12         To show or hide product descriptions       12         To specify the Server in network mode       13         To specify the Server in network mode                                                               | Release Notes                                                 | .2 |
| Setting Up in Network Licensing Mode       3         To set up All-Access Client in network licensing mode       3         Setting Up in Workstation Mode       3         To set up All-Access Client in workstation mode       3         Setting Up USB Mode       4         To set up All-Access Client in USB mode       4         To set up All-Access Client in USB mode       4         Using Trial Licenses       5         To get trial licenses       5         Using All-Access Client       6         Installing Products       7         To install a standard executable       8         To launch an InstantOn executable       9         Running Products       9         To run a product from the All-Access window       9         To run a product from the product preferences window       10         Managing Products       10         To check for and upgrade products       11         To get documentation       11         To change the Client language       12         To show or hide product descriptions       12         To show or hide product descriptions       12         To specify the Server in network mode       13         To manually specify product directories in workstation mode       14 <td>Setting Up All-Access Client and Licenses</td> <td>.3</td> | Setting Up All-Access Client and Licenses                     | .3 |
| To set up All-Access Client in network licensing mode                                                                                                    | Setting Up in Network Licensing Mode                          | .3 |
| Setting Up in Workstation Mode       3         To set up All-Access Client in workstation mode       3         Setting Up USB Mode       4         To set up All-Access Client in USB mode       4         Using Trial Licenses       5         To get trial licenses       5         Using All-Access Client       6         Installing Products       7         To install a standard executable       8         To launch an InstantOn executable       9         Running Products       9         To run a product from the All-Access window       9         To run a product from the Product preferences window       10         Managing Products       10         To specify the default version to launch       10         To check for and upgrade products       11         To remove products       11         To remove products       11         To specify the Client language       12         To show or hide product descriptions       12         To specify the product download directory in workstation mode       13         To specify the Server in network mode       13         To manually specify product directories in workstation mode       14                                                                                                    | To set up All-Access Client in network licensing mode         | .3 |
| To set up All-Access Client in workstation mode                                                                                                    | Setting Up in Workstation Mode                                | .3 |
| Setting Up USB Mode       4         To set up All-Access Client in USB mode       4         Using Trial Licenses       5         To get trial licenses       5         Using All-Access Client       6         Installing Products       7         To install a standard executable       8         To launch an InstantOn executable       9         Running Products       9         To run a product from the All-Access window       9         To run a product from the product preferences window       10         Managing Products       10         To specify the default version to launch       10         To remove products       11         To get documentation       11         To change the Client language       12         To show or hide product descriptions       12         To specify the Server in network mode       13         To manually specify product directories in workstation mode       14                                                                                                    | To set up All-Access Client in workstation mode               | .3 |
| To set up All-Access Client in USB mode       4         Using Trial Licenses       5         To get trial licenses       5         Using All-Access Client       6         Installing Products       7         To install a standard executable       8         To launch an InstantOn executable       9         Running Products       9         To run a product from the All-Access window       9         To run a product from the product preferences window       10         Managing Products       10         To specify the default version to launch       10         To remove products       11         To remove products       11         To get documentation       11         Configuring All-Access Client       12         To change the Client language       12         To show or hide product descriptions       12         To specify the product download directory in workstation mode       13         To specify the Server in network mode       13         To manually specify product directories in workstation mode       14                                                                                                    | Setting Up USB Mode                                           | .4 |
| Using Trial Licenses       .5         To get trial licenses       .5         Using All-Access Client       .6         Installing Products       .7         To install a standard executable       .8         To launch an InstantOn executable       .9         Running Products       .9         To run a product from the All-Access window       .9         To run a product from the product preferences window       .10         Managing Products       .10         To specify the default version to launch       .10         To remove products       .11         To get documentation       .11         Configuring All-Access Client       .12         To change the Client language       .12         To show or hide product descriptions       .12         To specify the Server in network mode       .13         To manually specify product directories in workstation mode       .14                                                                                                    | To set up All-Access Client in USB mode                       | .4 |
| To get trial licenses       5         Using All-Access Client       6         Installing Products       7         To install a standard executable       8         To launch an InstantOn executable       9         Running Products       9         To run a product from the All-Access window       9         To run a product from the product preferences window       10         Managing Products       10         To specify the default version to launch       10         To remove products       11         To get documentation       11         Configuring All-Access Client       12         To show or hide product descriptions       12         To specify the Server in network mode       13         To manually specify product directories in workstation mode       14                                                                                                    | Using Trial Licenses                                          | .5 |
| Using All-Access Client       6         Installing Products       7         To install a standard executable       8         To launch an InstantOn executable       9         Running Products       9         To run a product from the All-Access window       9         To run a product from the product preferences window       10         Managing Products       10         To specify the default version to launch       10         To remove products       11         To remove products       11         To get documentation       11         Configuring All-Access Client       12         To show or hide product descriptions       12         To specify the Server in network mode       13         To manually specify product directories in workstation mode       14                                                                                                    | To get trial licenses                                         | .5 |
| Installing Products       7         To install a standard executable       8         To launch an InstantOn executable       9         Running Products       9         To run a product from the All-Access window       9         To run a product from the product preferences window       10         Managing Products       10         To specify the default version to launch       10         To remove products       11         To get documentation       11         Configuring All-Access Client       12         To show or hide product descriptions       12         To specify the Server in network mode       13         To specify the Server in network mode       14                                                                                                    | Using All-Access Client                                       | .6 |
| To install a standard executable.8To launch an InstantOn executable.9Running Products.9To run a product from the All-Access window9To run a product from the product preferences window10Managing Products10To specify the default version to launch10To remove products11To remove products11To get documentation.11Configuring All-Access Client.12To show or hide product descriptions12To specify the Server in network mode.13To manually specify product directories in workstation mode14                                                                                                    | Installing Products                                           | .7 |
| To launch an InstantOn executable.       9         Running Products.       9         To run a product from the All-Access window       9         To run a product from the product preferences window       10         Managing Products       10         To specify the default version to launch       10         To remove products       11         To remove products       11         To get documentation       11         Configuring All-Access Client       12         To show or hide product descriptions       12         To specify the Server in network mode       13         To manually specify product directories in workstation mode       14                                                                                                    | To install a standard executable                              | .8 |
| Running Products.9To run a product from the All-Access window9To run a product from the product preferences window10Managing Products10To specify the default version to launch10To check for and upgrade products11To remove products11To get documentation11Configuring All-Access Client12To show or hide product descriptions12To specify the product download directory in workstation mode13To manually specify product directories in workstation mode14                                                                                                    | To launch an InstantOn executable                             | .9 |
| To run a product from the All-Access window9To run a product from the product preferences window10Managing Products10To specify the default version to launch10To check for and upgrade products11To remove products11To get documentation11Configuring All-Access Client12To show or hide product descriptions12To specify the product descriptions12To specify the product descriptions12To specify the product descriptions13To specify the Server in network mode13To manually specify product directories in workstation mode14                                                                                                    | Running Products                                              | .9 |
| To run a product from the product preferences window10Managing Products10To specify the default version to launch10To check for and upgrade products11To remove products11To get documentation11Configuring All-Access Client12To change the Client language12To show or hide product descriptions12To specify the product download directory in workstation mode13To manually specify product directories in workstation mode14                                                                                                    | To run a product from the All-Access window                   | .9 |
| Managing Products10To specify the default version to launch10To check for and upgrade products11To remove products11To get documentation11Configuring All-Access Client12To change the Client language12To show or hide product descriptions12To specify the product download directory in workstation mode13To manually specify product directories in workstation mode14                                                                                                    | To run a product from the product preferences window          | 10 |
| To specify the default version to launch10To check for and upgrade products11To remove products11To get documentation11Configuring All-Access Client12To change the Client language12To show or hide product descriptions12To specify the product download directory in workstation mode13To manually specify product directories in workstation mode14                                                                                                    | Managing Products                                             | 10 |
| To check for and upgrade products.11To remove products11To get documentation.11Configuring All-Access Client.12To change the Client language12To show or hide product descriptions12To specify the product download directory in workstation mode13To manually specify product directories in workstation mode14                                                                                                    | To specify the default version to launch                      | 10 |
| To remove products       11         To get documentation       11         Configuring All-Access Client       12         To change the Client language       12         To show or hide product descriptions       12         To specify the product download directory in workstation mode       13         To manually specify product directories in workstation mode       14                                                                                                    | To check for and upgrade products                             | 11 |
| To get documentation.11Configuring All-Access Client.12To change the Client language12To show or hide product descriptions12To specify the product download directory in workstation mode13To specify the Server in network mode.13To manually specify product directories in workstation mode14                                                                                                    | To remove products                                            | 11 |
| Configuring All-Access Client.       12         To change the Client language       12         To show or hide product descriptions       12         To specify the product download directory in workstation mode       13         To specify the Server in network mode       13         To manually specify product directories in workstation mode       14                                                                                                    | To get documentation                                          | 11 |
| To change the Client language12To show or hide product descriptions12To specify the product download directory in workstation mode13To specify the Server in network mode13To manually specify product directories in workstation mode14                                                                                                    | Configuring All-Access Client                                 | 12 |
| To show or hide product descriptions                                                                                                    | To change the Client language                                 | 12 |
| To specify the product download directory in workstation mode                                                                                                    | To show or hide product descriptions                          | 12 |
| To specify the Server in network mode13<br>To manually specify product directories in workstation mode                                                                                                    | To specify the product download directory in workstation mode | 13 |
| To manually specify product directories in workstation mode                                                                                                    | To specify the Server in network mode                         | 13 |
|                                                                                                    | To manually specify product directories in workstation mode   | 14 |
| To set up a proxy connection for the Client14                                                                                                    | To set up a proxy connection for the Client                   | 14 |

# WELCOME TO ALL-ACCESS CLIENT

Embarcadero All-Access Client is a comprehensive tool chest of award-winning, multiplatform Embarcadero products. All-Access Client lets you access a wide range of applications from a single launch point.

- Architects have access to design and modeling tools.
- **Developers** have access a wide range of tools for developing, testing, and tuning code.
- **DBAs** can use tools to monitor, analyze, optimize, and manage database systems.

With Embarcadero All-Access you get:

- All-Access Server: Lets you centrally provision, manage and update your All-Access software and licenses inside your own firewall. You control what product versions are available to end users from the All-Access Client. With network licensing, you can use the server to centrally control the list of authorized users, and what licenses they have access to.
- All-Access Client: Provides a primary entry point to the various products used with All-Access. It allows you to launch, install, update, and select product versions, all from a single user interface; and can be configured to run standalone, to receive products from Embarcadero, or to run with an All-Access server on your own network.
- All-Access Membership: Provides support, updates, upgrades, new products, and access to premium content on the Embarcadero Developer Network (EDN), plus Embarcadero® InstantOn<sup>™</sup> for click-and-run access to your tools without installation.
- All-Access Pass: A license key that unlocks all tools for a given All-Access level.

All-Access Client is offered in three different deployment modes:

- **Network Licensing Mode**: The Client communicates with All-Access Server to run the available products.
- Workstation Mode: The Client runs independent of the Server.
- **USB Mode**: The Client runs from a portable USB device, independent of the Server. This is a temporary mode that has a fixed expiration date.

# **RELEASE NOTES**

For information about technical requirements and known issues, consult the Read Me notes at: <u>http://docs.embarcadero.com</u>.

# SETTING UP ALL-ACCESS CLIENT AND LICENSES

All-Access Client is available in three different modes, and how you set it up differs slightly between these modes.

- <u>Setting Up in Network Licensing Mode</u>
- <u>Setting Up in Workstation Mode</u>
- <u>Setting Up in USB Mode</u>
- <u>Using Trial Licenses</u>

## SETTING UP IN NETWORK LICENSING MODE

In network licensing mode, you connect to All-Access Server using a Web browser and download the Client. The Server handles the licensing, and you can immediately begin using the applications that are available on the Server. You need to know the host address for the Server.

#### TO SET UP ALL-ACCESS CLIENT IN NETWORK LICENSING MODE

- 1. Contact your system administrator for the host address of the Server and your login information.
- 2. Connect to the Server using your Web browser and log in when prompted. The Server appears.
- 3. The Server lists the available Clients by platform, language, and version. Click **Download** on the right-hand side of the screen to begin downloading the Client. The Client executable downloads to your machine.
- 4. Minimize your browser and double-click the executable. All-Access Client launches and connects to the Server.
- 5. Double-click the application you want to run.

## SETTING UP IN WORKSTATION MODE

In workstation mode, you launch the Client from your desktop and it opens locally installed products; it does not connect to the Server. Each application must be licensed and activated before it will run.

When you purchase an All-Access Server, you receive an email containing an All-Access pass code.

You use the pass code on the All-Access Members page to obtain serial numbers for each product. Then you use each product's Registration Wizard to enter the serial number and activate the product.

#### TO SET UP ALL-ACCESS CLIENT IN WORKSTATION MODE

1. Obtain an All-Access installer and pass code from your Embarcadero representative.

- 2. Navigate to the All-Access Members page and log on using your Developer Network credentials.
- 3. If you need a Developer Network account, click that link first and create your account.
- 4. In the Enter your Passcode field, enter the All-Access pass code.
- 5. Click Add.
- 6. Click the **Get Your Serial Number** link associated with the product for which you are obtaining a serial number. The link is replaced with a valid serial number.
- 7. Double-click the installer to install the Client.
- 8. Double-click the Client executable. All-Access Client opens.
- 9. Double-click the application. The **Registration** wizard automatically appears when you start an application that has not been activated.
- 10. Follow the instructions in the wizard to use the serial number and activate the application.

## SETTING UP USB MODE

In USB mode, the applications are provided in file system format on a portable device, and you launch the Client from the USB device. The licenses have a fixed expiration date.

#### TO SET UP ALL-ACCESS CLIENT IN USB MODE

- 1. Insert the USB device.
- 2. Double-click the Client executable on the USB device. All-Access Client launches.
- 3. Double-click the application you want to run.

## USING TRIAL LICENSES

You can obtain trial licenses for Embarcadero products from the Client.

| Trial<br>P®<br>™          | 2.0<br>2009 Upd<br>2010 Upd<br>8.6.1<br>8.6.2<br>8.6.4<br>8.7<br>2.1<br>2010 |                             |                             |                             |                             |
|---------------------------|------------------------------------------------------------------------------|-----------------------------|-----------------------------|-----------------------------|-----------------------------|
| P®<br>14                  | 2.0<br>2009 Upd<br>2010 Upd<br>8.6.1<br>8.6.2<br>8.6.4<br>8.7<br>2.1<br>2010 |                             |                             |                             |                             |
| Р6<br>14<br>14            | 2009 Upd<br>2010 Upd<br>8.6.1<br>8.6.2<br>8.6.4<br>8.7<br>2.1<br>2010        |                             |                             |                             |                             |
| P6<br>M                   | 2010 Upd<br>8.6.1<br>8.6.2<br>8.6.4<br>8.7<br>2.1<br>2010                    |                             |                             |                             |                             |
| P6<br>IV                  | 8.6.1<br>8.6.2<br>8.6.4<br>8.7<br>2.1<br>2010                                |                             |                             |                             |                             |
| Р6)<br>ти                 | 8.6.2<br>8.6.4<br>8.7<br>2.1<br>2010                                         |                             |                             |                             |                             |
| P®<br>™                   | 8.6.4<br>8.7<br>2.1<br>2010                                                  |                             |                             |                             |                             |
| P®<br>™                   | 8.7<br>2.1<br>2010                                                           |                             |                             |                             | - 1                         |
| P®<br>T#                  | 2.1                                                                          |                             |                             |                             |                             |
| 14<br>14                  | 2010                                                                         |                             |                             |                             |                             |
| TM                        | 2010                                                                         |                             |                             |                             |                             |
|                           | May 2009                                                                     |                             |                             |                             |                             |
|                           | 2009 Upd                                                                     |                             |                             |                             |                             |
|                           | 2010 Upd                                                                     |                             |                             |                             |                             |
| o change manager          | 5.0.5                                                                        |                             |                             |                             |                             |
| r Network Account Details |                                                                              |                             |                             |                             |                             |
|                           |                                                                              |                             |                             |                             | _                           |
|                           |                                                                              |                             |                             |                             |                             |
| 31                        | er Network Account Details                                                   | er Network Account Details: | er Network Account Details: | er Network Account Details: | er Network Account Details: |

#### TO GET TRIAL LICENSES

- 1. At the bottom left corner of the Client, click **Get Trial Licenses**.
- 2. If you have not already done so, use the relevant links at the bottom of the screen to register at the Embarcadero Developer Network (EDN) and get your login ID and password.
- 3. Enter your EDN login ID.
- 4. Enter your EDN password.
- 5. At the bottom right corner of the Client, click **Request Trial**. Embarcadero will supply time-limited trial licenses for all listed products.

# USING ALL-ACCESS CLIENT

The All-Access Client lists Embarcadero Technologies products grouped by functional categories. You can download, launch, or read about each product.

| 6    | EMBARCADERO<br>POWER TO YOUR PLATFORMS                                                                         |                                                                                                    |                                                                                                    |
|------|----------------------------------------------------------------------------------------------------|----------------------------------------------------------------------------------------------------|----------------------------------------------------------------------------------------------------|
| (    | P Embarcadero®<br>On-Demand Tooling for                                                                        | All-Access™<br>your Demanding World                                                                                                    |                                                                                                    |
| Appl | ication Development                                                                                            | Database Management and Monitoring                                                                                                    | Design and Architecture                                                                                                    |
| 0    | Delphi®<br>2010 Update 1 Installed S<br>The fastest way to build native Windows<br>applications more           | DBArtisan® 8.7 InstantOn <sup>™</sup> S      Cross-platform database management more                                                                                                    | ER/Studio® Data Architect     8.0.3 InstantOn™      Cata modeling tool for designing and understanding     your databases more                                          |
| G    | C++Builder®<br>2010 Update 1 Installed S<br>RAD C++ development environment for Windows more                   | Rapid SQL®<br>7.6.3 InstantOn <sup>™</sup> S<br>Integrated crossDBMS platform SQL IDE for increased<br>database development efficiency more                                                                                                    | ER/Studio® Business Architect<br>1.5.2 InstantOn <sup>™</sup> S<br>Real world process and conceptual modeling more                                                      |
| 0    | Delphi Prism **<br>May 2009 Install S<br>Next Generation Delphi Development Solution for .NET<br>and Mone more | Contemporation Contemporation Contemporatio Contemporation Contemporation Contemporation Contemp | ER/Studio® Software Architect<br>No Versions Available<br>UML modeling to analyze, design and specify<br>applications <u>more</u>                                       |
| 0    | JBuilder®<br>2008 R2 InstantOn™ S                                                                              | Embarcadero® Change Manager™<br>5.1.1 InstantOn™ S                                                                                                    | Tuning and Performance                                                                                                    |
|      | The fastest way to develop enterprise Java**<br>applications <u>more</u>                                       | Simplify and automate the database management<br>lifecycle <u>more</u>                                                                                                    | C Embarcadero® Performance Center™<br>2.7.1 InstantOn™ S                                                                                                    |
| Web  | Development                                                                                                    | Database                                                                                                    | 24of database monitoring more                                                                                                    |
| 3    | 3rdRail <sup>™</sup><br>2.0 InstantOn <sup>™</sup> S<br>High power Ruby-on-Rails IDE <u>more</u>               | O InterBase® SMP<br>2009 Update 3 Install S<br>Highly scatable, powerful, embeddable                                                                                                    | Embarcaderos DB Optimizer <sup>14</sup> 1.5.1 Install      Profiling and tuning IDE for quickly discovering,     diagnozing, and optimizing peor-performing SQL mote    |
| PHP  | Delphi for PHP®<br>2.1 Install<br>The fastest way to build PHP applications more                               | database. <u>more</u>                                                                                                    | Embarcadero® J Optimizer™     2009 InstantOn™     S     Profiling and tuning IDE for delivering     high-performance, high-quality, scalable Java     applications mote |
| S Pr | eferences 🛛 👗 Get Trial Licenses                                                                               |                                                                                                    | Embarcadero® All-Access™ Client v1.5                                                                                                    |

For each product, All-Access displays the type of executable and version that is available to you. Clicking the **more** button displays a brief overview of the product.

The wrench icon opens the **Product Preferences** window, which helps you manage the application.

| 🔑 Embarcadero® DB Optimiz                   | erTM DEArtisan®<br>-8.8.1 InstantDn™ 🚱    |                                  |
|---------------------------------------------|-------------------------------------------|----------------------------------|
|                                             | Prossiplation database interécement intra |                                  |
| C++ Builder®<br>2009 Install                | 1.0.2 • 1.5                               |                                  |
|                                             |                                           |                                  |
|                                             | nstalled                                  | ( Embarcadero® EA/Studio**       |
| InstantOn™<br>Click to run this application | now Copy to Local                         |                                  |
| Check for Upgrade                           |                                           |                                  |
|                                             |                                           |                                  |
|                                             |                                           | Close Embarcadoro® DB Ontimizor™ |

The bar along the top of the **Product Preferences** window displays the available versions of the product.

The tabs contain options for the product:

- The InstantOn tab contains the InstantOn application options.
- The Install tab contains the standard installation options.
- The **Installed** tab contains options for the product files that have already been downloaded from the Client.

The **Close** *Product Name* button on the lower right closes the **Product Preferences** window.

### **INSTALLING PRODUCTS**

You can install products using the **Product Preferences** window.

There are two ways to install products:

#### Standard Product

In workstation mode, you can install the standard product executable locally and can then click to launch it from the All-Access Client.

• InstantOn

If an InstantOn executable is not available from an All-Access Server in network mode, you can install it locally. InstantOn is a special version of the application that runs within its own virtualized environment, without sharing DLLs or systemwide settings that could conflict with other applications. This provides faster, click-and-run functionality.

#### TO INSTALL A STANDARD EXECUTABLE

| 🤌 Embarcadero® DB Optimizer™                              |                                         |                                                                           |
|-----------------------------------------------------------|-----------------------------------------|---------------------------------------------------------------------------|
|                                                           | Cross-platform database management more | Data modeling tool for designing and understanding<br>your databases more |
| C++ Builder®<br>2009 Install                              | C Rapid <b>1.0.2</b> ✓ 1.5              | Embarcadero® Schema Examin                                                |
| RAD C++ development environment for Windows more          | database development efficiency more    |                                                                           |
| os ✔ InstantOn™ Insta                                     | all Installed                           | Embarcadero® EA/Studio™                                                   |
| Available Files: All-Access™ Server - Windows             | Copy to Local                           | Help & Guides<br>Access help, guides, and other docs                      |
| D Check for Upgrades<br>Check for updates to this version |                                         |                                                                           |
| Delphi for PHP®<br>2.1 Install                            | database more                           | Close Embarcadero® DB Optimizer™                                          |

- 1. In the All-Access Client, locate the application you wish to install and click its wrench icon.
- 2. Click the version you want to use.
- 3. Click the Install tab.
- 4. To download the application files and install them on your local machine, click **Install**.

Alternatively, to copy the installation executable to your machine and not immediately run it, click **Copy to Local**.

#### TO LAUNCH AN INSTANTON EXECUTABLE

| 🧐 Embarcadero® DB Optimizer™                            | DBArtisan®<br>8.6.1 InstantOn™ S             | ER/Studio® ×                                         |
|---------------------------------------------------------|----------------------------------------------|------------------------------------------------------|
|                                                         |                                              |                                                      |
| C++ Builder®                                            | 1.0.2 1.5                                    | Embarcadero® Schema Examin                           |
|                                                         | parabase never comment efficiency, more      |                                                      |
| os ✓ InstantOn™ Install                                 | Installed                                    | Embarcadero® EA/Studio™                              |
| InstantOn™     Click to run this application now        | Copy to Local<br>Copy to your local computer | Help & Guides<br>Access help, guides, and other doos |
| Check for Upgrades<br>Check for updates to this version |                                              |                                                      |
| Delphi for PHP®                                         | parabase <u>more</u>                         | Close Embarcadero® DB Optimizer™                     |

- 1. In the All-Access Client, locate the application you wish to use and click its wrench icon.
- 2. Click the version you want to use.
- 3. Click the InstantOn tab.
- 4. To launch the product, click InstantOn.

Alternatively, to download the application files and install them on your local machine, click **Copy to Local**.

## **RUNNING PRODUCTS**

You can run or launch products from the All-Access main window or from the **Product Preferences** window.

#### TO RUN A PRODUCT FROM THE ALL-ACCESS WINDOW

• In the All-Access main window, locate the application and click the version.

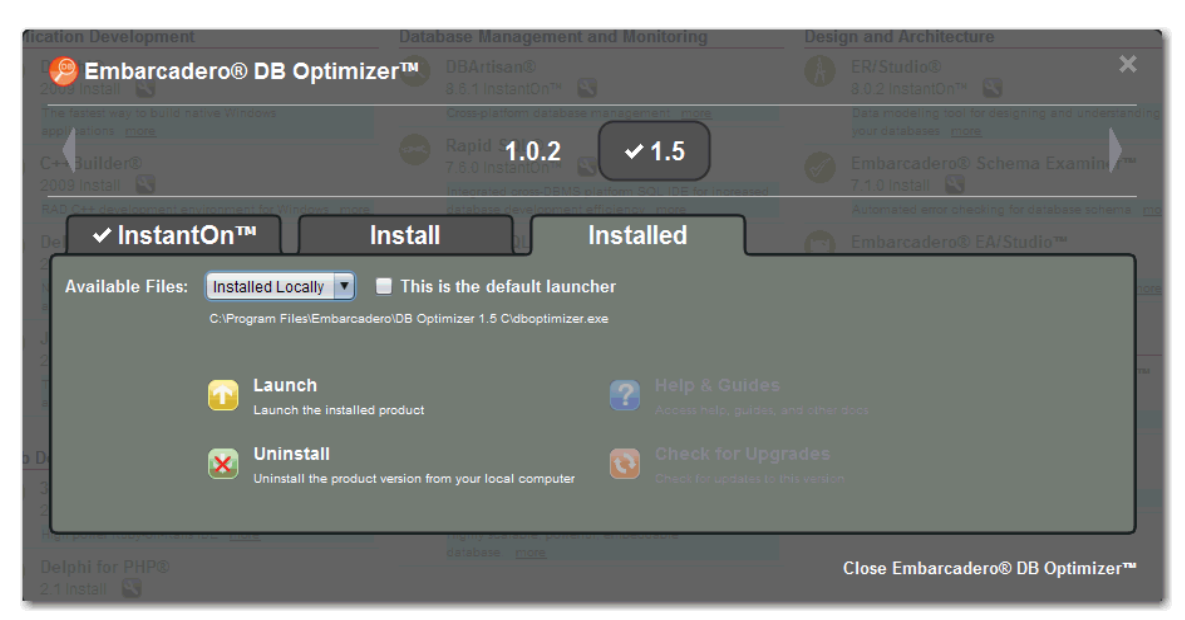

TO RUN A PRODUCT FROM THE PRODUCT PREFERENCES WINDOW

- 1. In the All-Access Client, locate the application you wish to install and click its wrench icon.
- 2. Click the version you want to use.
- 3. Click the **Installed** tab.
- 4. Click Launch.

## **MANAGING PRODUCTS**

You can manage which products are launched and upgrade, remove, or learn about them from the **Product Preferences** window.

#### TO SPECIFY THE DEFAULT VERSION TO LAUNCH

- 1. In the All-Access Client, locate the product and click its wrench icon.
- 2. Click the version.
- 3. Click the **Installed** tab.
- 4. Select the application from the Available Files list.
- 5. Select the **This is the Default Launcher** check box.

#### TO CHECK FOR AND UPGRADE PRODUCTS

- 1. In the All-Access Client, locate the product you want to upgrade and click its wrench icon.
- 2. Click the version you want to upgrade.
- 3. Click the InstantOn, Install, or Installed tab.
- 4. Click Check for Upgrades.

#### TO REMOVE PRODUCTS

- 1. In the All-Access Client, locate the product you want and click its wrench icon.
- 2. Click the version you want to delete.
- 3. Click the InstantOn, Install, or Installed tab.
- 4. Click Delete Local Copy or Uninstall.

#### TO GET DOCUMENTATION

- 1. In the All-Access Client, locate the product you wish to install and click its wrench icon.
- 2. Click the version you want to use.
- 3. Click the InstantOn, Install, or Installed tab.
- 4. Click Help & Guides. If documentation is not available, this option is grayed out.

See <u>docs.embarcadero.com</u> for the most recent documentation.

# CONFIGURING ALL-ACCESS CLIENT

You can modify the language used by the Client, and show or hide product descriptions. If you are using workstation mode, you can specify the location of the product repository on disk. If you are using network mode, you can specify the connection to the Server.

| All-Access <sup>™</sup> Client Settings 🛛 🔀 |
|---------------------------------------------|
| Display Locations Server                    |
| Language: English                           |
| Show Product Descriptions                   |
|                                             |
|                                             |
|                                             |
| OK Cancel                                   |

#### TO CHANGE THE CLIENT LANGUAGE

- 1. From the bottom left-hand corner of the Client, click **Preferences**.
- 2. Click the **Display** tab.
- 3. From the Language list, choose from English, Japanese, French, or German.
- 4. Click OK.

#### TO SHOW OR HIDE PRODUCT DESCRIPTIONS

- 1. On the bottom left-hand corner of the Client, click **Preferences**.
- 2. Click the **Display** tab.
- 3. Select or clear the Show Product Descriptions check box.
- 4. Click OK.

| OAII-Access™ Client Settings                            | $\mathbf{X}$ |
|---------------------------------------------------------|--------------|
| Display Locations Server                                |              |
|                                                         |              |
| Product download directory preaders/All Access/Products |              |
| Product download directory, farcaderowin-Accesseroducts |              |
|                                                         |              |
|                                                         |              |
| OK Canc                                                 | el           |

TO SPECIFY THE PRODUCT DOWNLOAD DIRECTORY IN WORKSTATION MODE

- 1. From the bottom left-hand corner of the Client, click **Preferences**.
- 2. Click the **Locations** tab.
- 3. Click **Browse** and select a directory.
- 4. Click **OK**. All product downloads will be placed in the directory you selected.

#### TO SPECIFY THE SERVER IN NETWORK MODE

| 🥥 All-A | Access™ Client Settings | × |
|---------|-------------------------|---|
| Displ   | ay Locations Server     | _ |
| 🗌 En    | able server mode        |   |
| Host    | 10.40.1.86              | ] |
| Port    | 80                      | ] |
|         |                         |   |
|         |                         |   |
|         | OK Cance                |   |

- 1. From the bottom left-hand corner of the Client, click **Preferences**.
- 2. Select the **Server** tab.
- 3. In network mode, **Enable server mode** is selected by default. If you are switching into network mode from another mode, select this check box.
- 4. Enter the host name and port of the Server. If you do not know this information, contact your system administrator.
- 5. Click OK.

6. Restart the Client and it will connect to the Server.

#### TO MANUALLY SPECIFY PRODUCT DIRECTORIES IN WORKSTATION MODE

You may have pre-existing Embarcadero products on your local machine, and the All-Access Client needs a mechanism for finding product executables. The wsproducts.xml file specifies where the Client can find and display locally-available products. It is located at:

c:\Documents and Settings\*user\_name*\Local Settings\Application Data\Embarcadero\All-Access Client

Follow the XML conventions in the file to update it for your local installations.

#### TO SET UP A PROXY CONNECTION FOR THE CLIENT

- 1. Ensure that the Client machine uses DNS and that it can access <a href="http://altd.codegear.com/download/allaccess">http://altd.codegear.com/download/allaccess</a>.
- 2. Locate the All-Access\_Client.exe file directory.
- 3. In that directory, create a text file called aaclient.properties.
- 4. Create these properties in the file:

http.proxyHost=<host>
The host name of the proxy server is required.

http.proxyPort=<port> where <port> is greater than 0 and less than 65536. The port number is required.

http.proxyUser=<username> the network user name. The user name is optional.

http.proxyPassword=<password>
the network user password. The password is optional.

- 5. Save the aaclient.properties file.
- 6. Restart the Client.

When a machine is set up to use a proxy server in All-Access Client network mode, it may have problems connecting to localhost servers. To access a localhost server, delete or rename the aaclient.properties file.